# 1. 纯行情使用

• 双击桌面图标后软件无需登录即进入纯行情状态

2. 交易登录

#### 登录页

点击菜单栏的【登录页】按钮,或者按键盘的【F12】,或者【F11】

(1)选择服务器

(2)输入用户名

**(3)**输入密码

(4)没有 Ukey, 动态口令不用输入

(5)点击登录

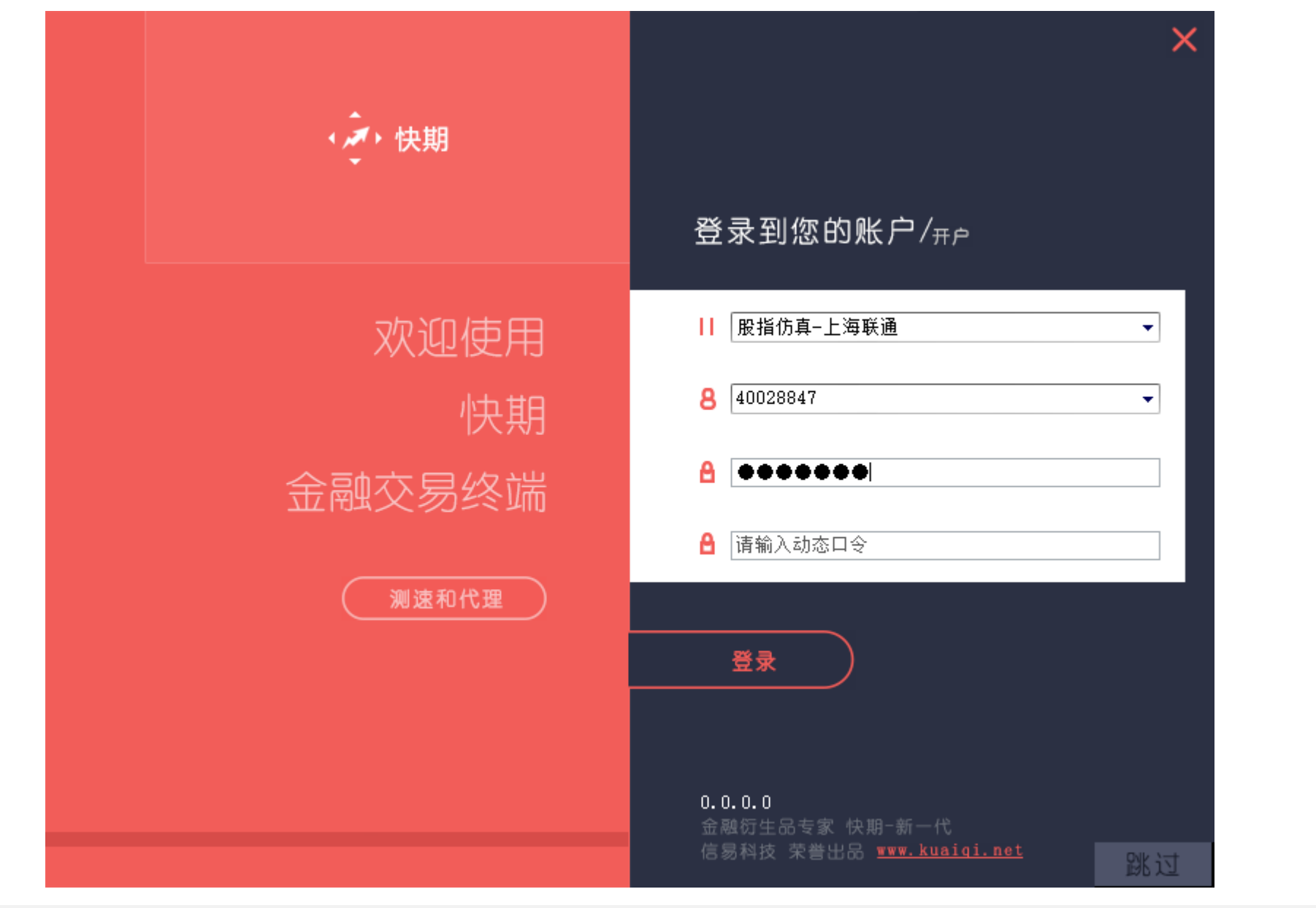

## 3. 软件主界面¶

主界面

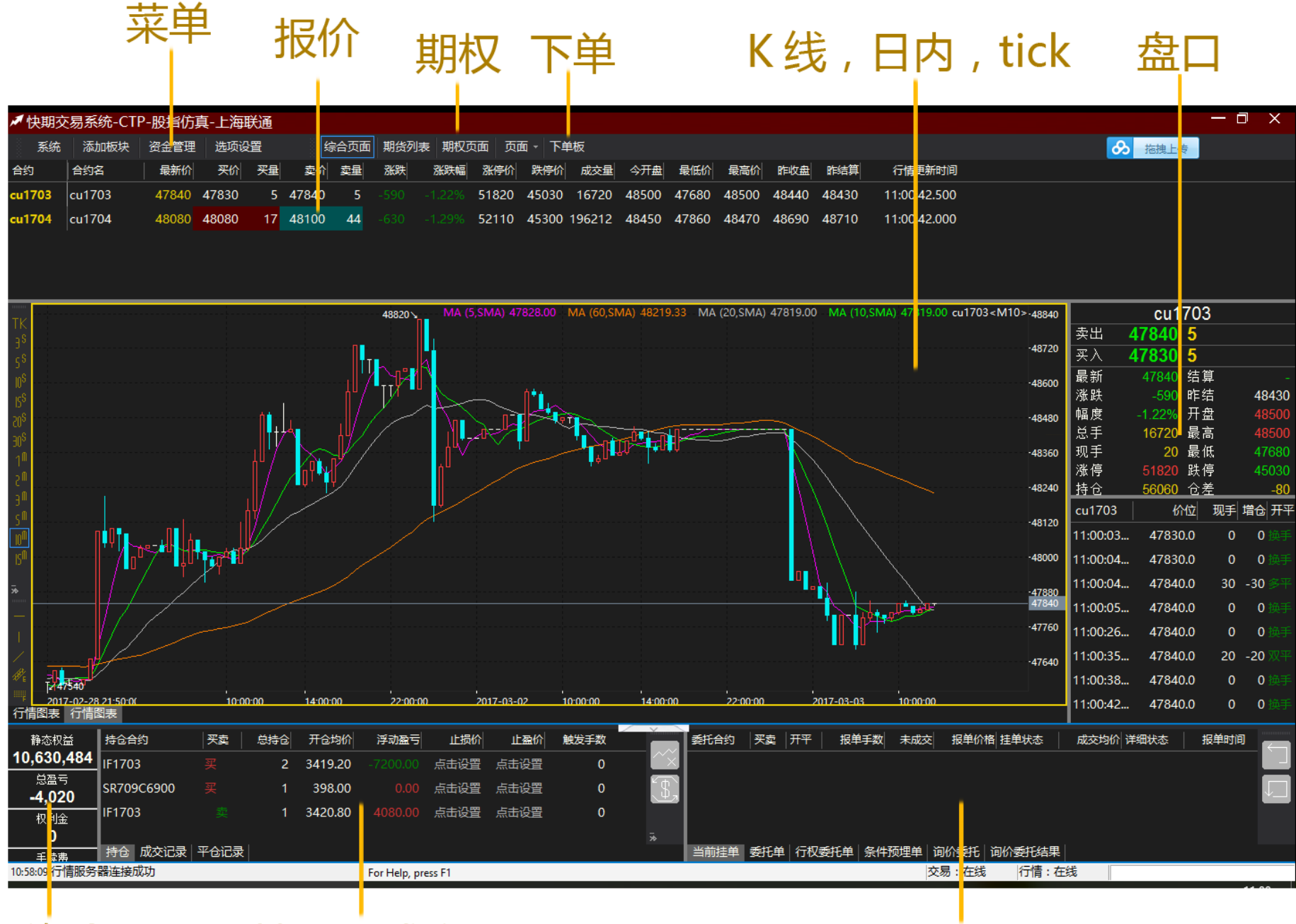

资金

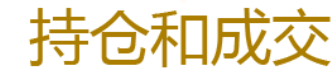

## 4. 配色方案切换¶

• 有多种配色可供选择

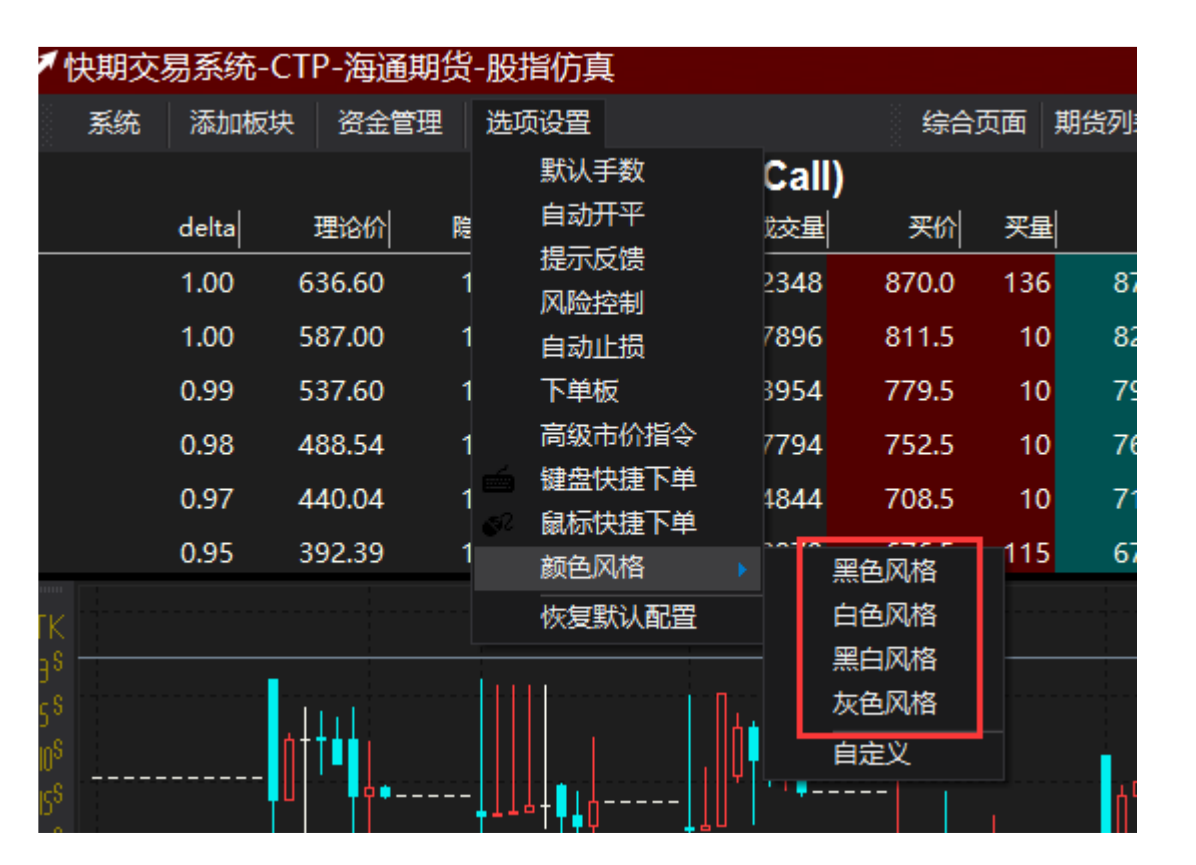

# 5. 下单板¶

- 呼入和呼出下单板
  - •方法 1: 点击菜单栏的下单板按钮
  - •方法 2:按 F12 呼入和呼出下单板

•方法 3: 已登录交易状态下,双击报价的红绿区域,双击持仓,双击合约详情的卖出买入价区域。上述均可呼出下单板

三键,标准,条件,键盘四种下单板

- •切换方法:点击下单板下方的四个按钮进行切换
- •标准下单板是老用户习惯的延续,并附加了条件单功能、中金所套利、保值指令
- 三键下单板是一种新颖的简单下单方式
- •条件下单板应用于生成条件单
- •键盘下单板是使用键盘快速下单的标配

备注

٠

•!请注意默认按住下单板不会持续下单了,需要这一功能的用户请在右键选项内设置下单后焦点

| ▶ 快期3                                 | 医易系统-CTI         | P-海通期                   | 1货-股指    | 仿真    |          |       |                |              |           |           |          |           |            |                   |                   |                  |                             |              |                      | - 0    | Х             |
|---------------------------------------|------------------|-------------------------|----------|-------|----------|-------|----------------|--------------|-----------|-----------|----------|-----------|------------|-------------------|-------------------|------------------|-----------------------------|--------------|----------------------|--------|---------------|
| 系统                                    | 添加板块             | 资金管理                    | ■ 选项设    | 置     |          |       | 综合页面           | 期货列表         | 期权页词      | 面页面       | - 下单板    | į         |            |                   |                   |                  |                             | 8            | 拖拽上传                 |        |               |
| 合约                                    | 合约名              | 最新价                     | 买价       | 买量    | 卖价       | 卖量 注  | 张跌  张跌(        | 副務停价         | 跌停价       | 成交量       | 今开盘      | 最低价       | 最高价        | 昨收盘               | 昨结算               | 行情更新时间           |                             |              |                      |        |               |
| cu1703                                | cu1703           | 47790                   | 47770    | 5     | 47810    | 5 -0  |                | 51820        | 45030     | 19550     | 48500    | 47680     | 48500      | 48440             | 48430             | 13:31:00.500     |                             |              |                      |        |               |
| cu1704                                | cu1704           | 47990                   | 47990    | 18    | 48000    | 10 -7 |                | 52110        | 45300     | 209624    | 48450    | 47860     | 48470      | 48690             | 48710             | 13:31:00.500     |                             |              |                      |        |               |
|                                       |                  |                         |          |       |          |       |                |              |           |           |          |           |            |                   |                   |                  |                             |              |                      |        |               |
| TK                                    |                  |                         |          |       |          | 4909  | 10 <b>∿</b> M4 | (20,SMA)     | 48032.50  | MA (60,S  | MA) 4842 | 22.67 N   | 1A (10,SM4 | 48054.0           |                   | SMA) 48050.00 cu | 1704 <m10><br/>-49080</m10> | 卖出           | cu1704               | -      |               |
| - 3°<br>- ς\$                         |                  |                         |          |       |          | •     |                |              |           |           |          |           |            |                   |                   |                  | -48960                      | 买入           | 47990 18             |        |               |
| 10 <sup>S</sup>                       |                  |                         |          |       |          |       | цĶ             |              |           |           |          |           |            |                   |                   |                  | 400.40                      | 最新           | 47990 结算             | [      | -             |
| ISS                                   |                  |                         |          | .     |          | 7     |                | ~  '         |           |           |          |           |            |                   |                   |                  | -40040                      | )            | -720 昨時<br>-1.48% 开想 | i<br>F | 48/10         |
| <br>200                               |                  |                         |          |       |          |       |                |              | <b>10</b> |           |          |           |            | 31                |                   |                  | -48720                      | 总手           | 209624 最高            | L<br>j | 48470         |
|                                       |                  |                         |          | JI) ^ |          |       |                | d difference |           |           |          |           |            |                   |                   |                  |                             | 现手           | 10 最低                | Ę      | 47860         |
| 2 <sup>m</sup>                        |                  |                         |          | 7     | MAP/     |       |                |              |           | ф¢. ,     |          |           |            | $\Lambda \lambda$ |                   |                  |                             | 涨停<br>共合     | 52110 跌倒             |        | 45300         |
| 30                                    |                  |                         |          | [/-1  | YI U     |       |                |              |           |           |          |           |            |                   |                   |                  | -48480                      | 时已<br>Cu1704 | 180004 已五            | :<br>  | -3878<br>合 开平 |
| S <sup>III</sup><br>ID <sup>III</sup> |                  |                         | IÎĬ      |       |          |       |                |              |           |           |          |           |            | +                 |                   |                  | -48360                      | 13:30:57     | . 48000.0            | 0      | 0 换手          |
| IS <sup>M</sup>                       | THE ATTAC        | μ <b>έ</b> της          |          |       |          |       |                |              |           |           |          |           |            |                   |                   |                  | -48240                      | 13:30:57     | . 48000.0            | 0      | 0 换手          |
| ∃0 <sup>M</sup>                       | /f <sup>u•</sup> | <b>T</b> <sup>N</sup> T |          |       |          |       |                |              |           |           |          |           |            | $11\lambda$       |                   |                  | 40240                       | 13:30:58     | . 48000.0            | 0      | 0 换手          |
| 1 <sup>H</sup>                        |                  | /                       |          |       |          |       |                |              |           |           |          |           |            | . I≬I∮            |                   |                  |                             | 13:30:58     | . 48000.0            | 36     | 20 双开         |
| *                                     |                  | <u>/</u>                |          |       |          |       |                |              |           |           | ¦        |           |            | <u>'</u> '        |                   |                  | 47990                       | 13:30:59     | . 48000.0            | 8      | 2 双开          |
| -                                     |                  |                         |          |       |          |       |                |              |           |           |          |           |            | l li              | ήï Γ              |                  | 47550                       | 13:30:59     | . 48000.0            | 0      | 0 换手          |
|                                       | -                |                         |          |       |          |       |                |              |           |           |          |           |            |                   | .' T. <sup></sup> |                  | -47880                      | 13:31:00     | . 47990.0            | 4      | -4 空平         |
| ∰E 47710                              |                  |                         |          |       |          |       |                |              |           |           |          |           |            |                   |                   |                  |                             | 13:31:00     | . 47990.0            | 10     | 2 双开          |
| F 20                                  | 17-02-28 22:20:0 | (                       | 10:00:00 | )     | 14:00:00 | 22:   | :00:00         | 2017-03-02   | 10:0      | 0:00      | 14:00:00 |           | 22:00:00   | 2017              | -03-03            | 10:00:00 13:30   | ):00                        |              |                      |        |               |
| 静态权                                   | 益 持仓合约           | 的 买卖                    | 总持仓 开行   | 金均价   | 浮动盈      | 弓 止损  | 統 止盈价          | 触发手数 期       | 权盈亏       | 持仓占用      | 虚实       |           | 委托合约       | 买卖   チ            | ₩   报             | 単手数 未成交          | 报单价格 挂单状态                   | 成交均          | 1价 报单时间              |        |               |
| -10,630<br>∺∞-7                       | ,404 IF1703      |                         | 2 341    | 19.20 |          | 0 点击设 | 置 点击设置         | 0            | 0.00 4    | 451519.20 | )        |           |            |                   |                   |                  |                             |              |                      |        |               |
| -6,06                                 | SR709.           |                         | 1 39     | 98.00 |          | 0 点击设 | 置 点击设置         | 03           |           | 0.00      | ) 实      | <u>\$</u> |            |                   |                   |                  |                             |              |                      |        |               |
| 权利会                                   | È IF1703         | 卖                       | 1 342    | 20.80 | 6120.0   | 0 点击设 | 置 点击设置         | 0            | 0.00 2    | 225759.60 | )        | ĥ         |            |                   |                   |                  |                             |              |                      |        |               |
| 0                                     |                  |                         |          |       |          |       |                |              |           |           |          |           | 水盐杆黄       | 禾红色               | 行机杀托单             | 1 冬州菰畑苗          |                             |              |                      |        |               |
| 手续到                                   | Ę                |                         |          |       |          |       |                |              |           |           |          | ×         | 当即注单       | 3017              | 1112321124        |                  |                             |              |                      |        |               |

6. 鼠标一键下单¶

• 设置路径

•选项设置-鼠标快速下单

设置内容

٠

•鼠标双击报价和持仓均可改为"发出报单带确认或不带确认",根据用户操作习惯自行更改

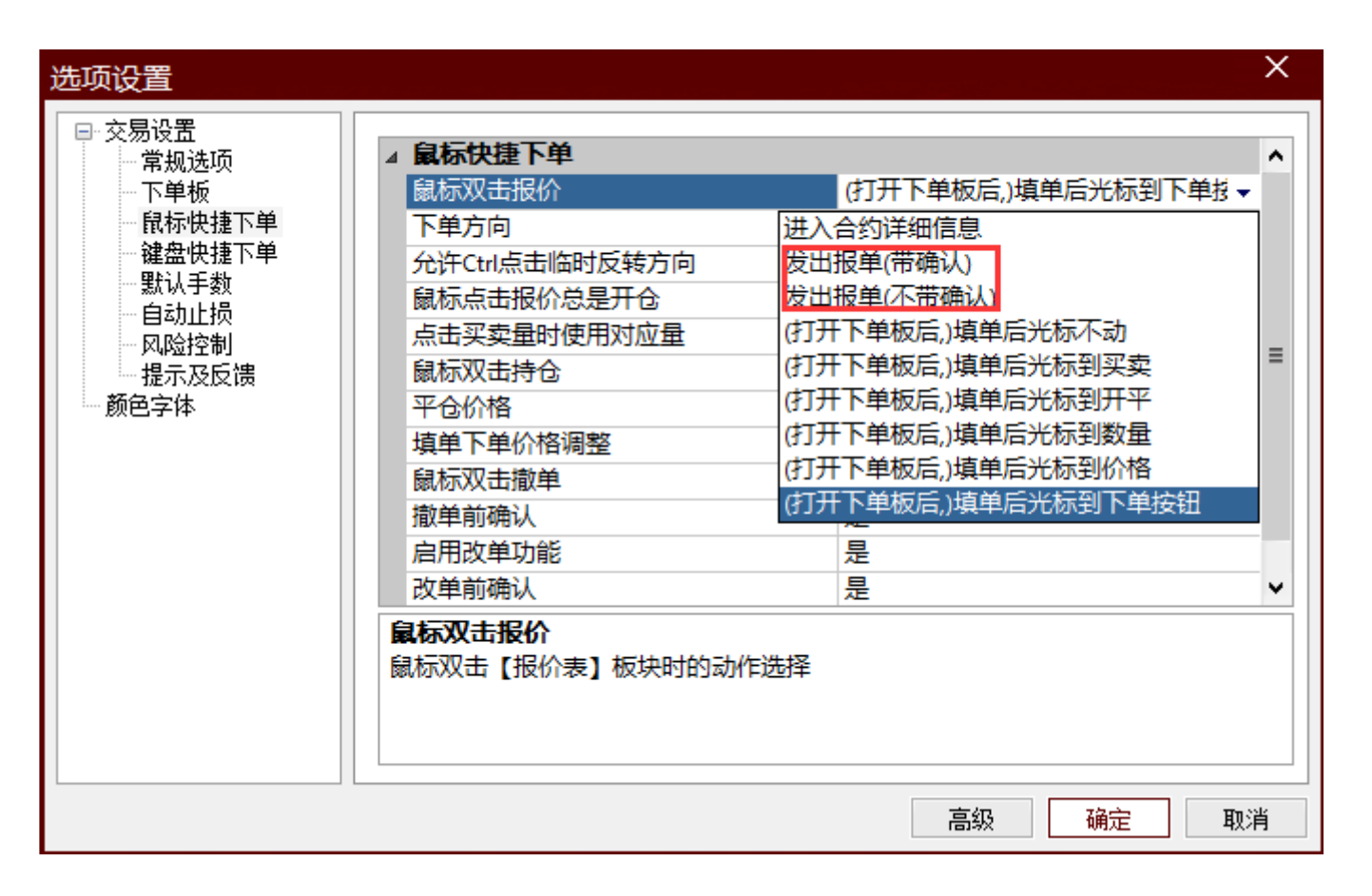

备注

•

- •鼠标点报价默认执行自动开平,可勾选"鼠标点报价总是开仓"屏蔽自动开平
- •如需扫单,可勾选"点击买卖量扫单功能"

#### •此功能可提高下单速度,也有可能因用户误碰鼠标或键盘形成报单,请谨慎设置

•超价(下单调整价位)可为正或负,正是向有利于成交的方向超(即尽快成交),负是向不利于成交的方向超(即挂单),超价的单位是价位(即俗称的"跳")

| 选项设置                                                                        |                                                                                                    |                                                                                                    | ×  |
|-----------------------------------------------------------------------------|----------------------------------------------------------------------------------------------------|----------------------------------------------------------------------------------------------------|----|
| 进项设置 ○交易设置 □ 常规选项 □ 下单板 □ 鼠标快捷下单 □ 键盘快捷下单 □ 設計 □ 自动止损 □ 月动上损 □ 見示及反馈 … 颜色字体 | <ul> <li>▲ 鼠标快捷下单</li> <li>鼠标双击报价</li> <li>下单方向</li> <li>允许Ctrl点击临时反转方向</li> <li>鼠标点击报价总是开仓</li> <li>点击买卖量时使用对应量</li> <li>鼠标双击持仓</li> <li>平仓价格</li> <li>填单下单价格调整</li> <li>鼠标双击撤单</li> <li>撤单前确认</li> <li>启用改单功能</li> <li>改单前确认</li> <li>鼠标双击报价</li> <li>鼠标双击报价</li> <li>鼠标双击【报价表】板块时的动作说</li> </ul> | <ul> <li>(打开下单板后,)填单后光标到下单据</li> <li>反向, 点卖价下买单, 点买价下卖单</li> <li>否</li> <li>否</li> <li>(打开下单板后,)填单后光标到价格</li> <li>对手价</li> <li>0</li> <li>是</li> <li>是</li> <li>是</li> <li>是</li> </ul> |    |
|                                                                             |                                                                                                    | 高级 确定 ]                                                                                                    | 取消 |

相关设置

•

•默认下单手数:选项设置-默认手数

# 7. 阶梯下单¶

- 设置路径:添加板块-盘口-阶梯报价
- 买卖【量】列功能:
  - •提示客户当前买卖一的挂单量
  - •提示客户历史挂单量
  - 单双击买卖量列即以对应的价格进行委托
  - 买卖【挂】列功能:
  - •显示当前的未成交单
  - •双击或单击相应的格子可进行被点中未成交的撤单
  - •双击或单击列头可进行当前合约所有未成交的撤单
  - 多空【仓】列功能:
  - •显示当前的持仓
  - •双击或单击相应的格子可进行相应手数的平仓(执行先开先平规则)
  - •双击或单击列头可进行当前合约所有该方向持仓的平仓(执行先开先平规则)
  - 平仓执行对手价
  - 点击【居中】功能:
  - •点击居中后会持续自动居中
  - 点击任意格子后终止自动居中

| 多仓 | 买挂 | 买里  | [点击居中]   | 卖里  | 卖挂 | 空仓 |
|----|----|-----|----------|-----|----|----|
| 1  | 2  | 15% | j1801    | 85% | 0  | 0  |
|    |    |     | 2215.5   |     |    |    |
|    |    |     | 2215.0   |     |    |    |
|    |    |     | 2214.5   |     |    |    |
|    |    |     | 2214.0   | 12  |    |    |
|    |    |     | 2213.5   | 12  |    |    |
|    |    |     | 2213.0   |     |    |    |
|    |    |     | 2212.5   | 8   |    |    |
|    |    |     | 2212.0   |     |    |    |
|    |    |     | 2211.5   |     |    |    |
|    |    |     | 2211.0   | 20  |    |    |
|    |    |     | 2210.5 ← | 39  |    |    |
| 1  |    | 18  | → 2210.0 |     |    |    |
|    |    |     | 2209.5   |     |    |    |
|    |    |     | 2209.0   |     |    |    |
|    |    |     | 2208.5   |     |    |    |
|    |    |     | 2208.0   |     |    |    |
|    |    |     | 2207.5   |     |    |    |
|    |    |     | 2207.0   |     |    |    |
|    |    |     | 2206.5   |     |    |    |
|    |    |     | 2206.0   |     |    |    |
|    | 1  |     | 2205.5   |     |    |    |
|    |    |     | 2205.0   |     |    |    |
|    |    |     | 2204.5   |     |    |    |
|    |    |     | 2204.0   |     |    |    |
|    |    |     | 2203.5   |     |    |    |
|    | 1  |     | 2203.0   |     |    |    |
|    |    |     | 2202.5   |     |    |    |
|    |    |     | 2202.0   |     |    |    |
|    |    |     | 2201.5   |     |    |    |

关于如何设置

- •在阶梯下单板点击右键,进入配置
- 关于每笔下单的手数

٠

•

- •可选择是根据默认手数还是下单板手数
- •用下单板会比较灵活,操作方式就是用阶梯下单的同时把下单板也弹出来,两者会联动
- 如果手数很固定就用默认手数
- 关于下单和撤单是单击还是双击,要不要确认框
- 如右下图根据自己操作习惯配置

| 阶梯下单板设置 |                |              | ×  |  |  |  |  |  |
|---------|----------------|--------------|----|--|--|--|--|--|
| 参数设置    |                |              |    |  |  |  |  |  |
| 默认手数    | 显示历史数据         | 30秒          | ^  |  |  |  |  |  |
| 颜色字体    | 选择阶梯下单板手数      | 默认手数         |    |  |  |  |  |  |
| ↓ 板块关联  | 阶梯下单板行高        | 20           |    |  |  |  |  |  |
|         | ▲ 鼠标点击[买/卖]量栏  | 鼠标点击[买/卖]量栏  |    |  |  |  |  |  |
|         | 单双击选择          | 双击           |    |  |  |  |  |  |
|         | 点击后动作          | 发出报单(带确认)    |    |  |  |  |  |  |
|         | ▲ 鼠标点击[买/卖]挂栏  |              |    |  |  |  |  |  |
|         | 单双击选择          | 双击           | =  |  |  |  |  |  |
|         | 撤单前确认          | 是            |    |  |  |  |  |  |
|         | ▲ 鼠标点击[多/空]仓栏  | 鼠标点击[多/空]仓栏  |    |  |  |  |  |  |
|         | 单双击选择          | 双击           |    |  |  |  |  |  |
|         | 点击后动作          | 发出报单(带确认)    |    |  |  |  |  |  |
|         |                |              |    |  |  |  |  |  |
|         | 板块标题           |              |    |  |  |  |  |  |
|         | 为板块设置——个标题。板块弹 | 钳或堆叠时会显示此标题。 |    |  |  |  |  |  |
|         |                |              |    |  |  |  |  |  |
|         |                |              |    |  |  |  |  |  |
|         |                |              |    |  |  |  |  |  |
|         |                | 高级 确定        | 取消 |  |  |  |  |  |

- 关于我鼠标下单的时候是开仓开始平仓的问题(开仓统一理解为增仓,平仓为减仓)
- 正常情况的操作
  - 。 如果鼠标操作区域是买卖量列,那么执行右侧的自动开平选项
  - 。 选择【开启】自动开平:则按系统预设的自动开平执行,自动开平设置在-选项设置-常规选项
  - 。 选择【关闭】自动开平:则买卖量列的操作都是开仓
  - 。 如果鼠标操作的是多空仓列,则都是平仓
  - 非正常情况的操作 (这一块现在对双击的生效还有问题,单击是可以的)
  - 。 按住键盘 ctrl 同时点击鼠标,是开仓

0

| 阶梯下单板设置       |                   |                      |         |                             | × |
|---------------|-------------------|----------------------|---------|-----------------------------|---|
| 参数设置<br>一默认手数 | 按品种或合约设置默认        | 从手数及(阶梯下             | 单板中)自动升 | 开平,注意第一行对所有合约生效             |   |
| 前色字体<br>板块关联  | 品种/合约代码           | 自动开平                 | 默认手数    |                             |   |
|               | 默认                | 开启 🔻                 | 1       |                             |   |
|               |                   | 关闭                   |         | -                           |   |
|               |                   | 开启                   |         |                             |   |
|               |                   |                      |         |                             |   |
|               |                   |                      |         |                             |   |
|               |                   |                      |         |                             |   |
|               |                   |                      |         |                             |   |
|               |                   |                      |         |                             |   |
|               |                   |                      |         |                             |   |
|               | ▲<br>● ※注意在阶梯下单板中 | □,按住 <ctrl>点∄</ctrl> |         | 仓,按住 <shift>点击报价默认为</shift> |   |
|               | 自动开平              |                      |         | 增加 删除                       |   |
|               |                   |                      |         | 高级 确定 取消                    |   |

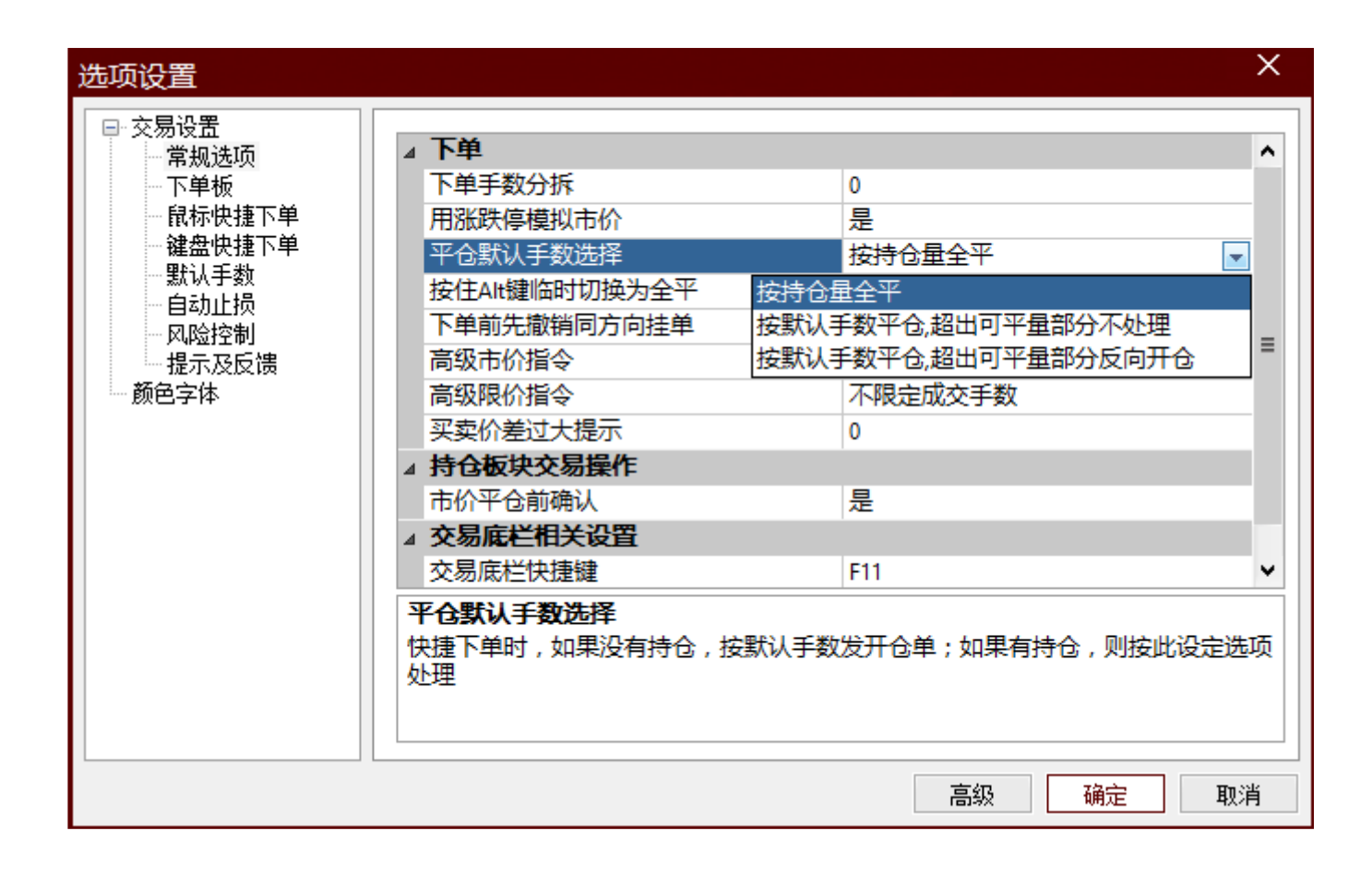

8. 键盘快速下单¶

- 键盘下单开启和关闭
  - •如下图显示键盘快速下单板时即为【开启键盘下单状态】,隐藏键盘快速下单板时为【关闭键盘下单状态】
  - •可勾选在其他下单板开启键盘下单功能

| 键盘快捷下单板         | ×            |
|-----------------|--------------|
| IF1710          | 1 🚔 GO       |
| □ 是否需要在其他下单板中   | 中开启键盘下单功能    |
| ※选择下单板 ○ 三键 ○ 枚 | 示准 🔾 条件 🖲 键盘 |

### 设置路径

### •选项设置-键盘快速下单

### (1)设置相应键所代表的结果

| 下单板配置        |               |                                        |                   |          |           | ×  |
|--------------|---------------|----------------------------------------|-------------------|----------|-----------|----|
| 通用设置<br>键盘快捷 | 快捷键下单         |                                        |                   |          |           |    |
| 默认手数         | 快捷键           | 买卖                                     | 价格                | 超价 开平    | 动作        | ^  |
|              | 小键盘 1         | 买                                      | 卖一价               | 0 自动     | 发出报单(带确认) |    |
|              | 小键盘 3         | 卖                                      | 买一价               | 0 自动     | 发出报单(带确认) | =  |
|              | 小键盘 4         | 买                                      | 买一价               | 0 自动     | 发出报单(带确认) |    |
|              | 小键盘 6         | 卖                                      | 卖—价               | 0 自动     | 发出报单(带确认) |    |
|              | 1             | 买                                      | 卖—价               | 0 自动     | 发出报单(带确认) |    |
|              | 3             | 卖                                      | 买— <mark>价</mark> | 0 自动     | 发出报单(带确认) | ~  |
|              | <             |                                        | Ш                 |          | 2         |    |
|              | 全部品种<br>一键清仓: | 注部品种     当前下单板合约       一键清仓:     一键清仓: |                   | 約        |           |    |
|              | 一键撤单:         |                                        |                   | 一键撤      | (单:       |    |
|              | 注意: 快捷键下单需要   | 开启键盘                                   | 下单板或勾送            | 地在其他下单板的 | E效 増加 「   | 删除 |
|              |               |                                        |                   | 高約       | 3 确定      | 取消 |

备注

- •大键盘和小键盘是分别设置的
- •使用键盘快速下单时请不要用中文输入法
- •超价(下单调整价位)可为正或负,正是向有利于成交的方向超(即尽快成交),负是向不利于成交的方向超(即挂单),超价的单位是价位(即俗称的"跳")
  - 全部清仓和全部撤单最好使用组合键,避免误碰,比如"ctrl + c"
- 相关设置
  - •键盘清仓和键盘全撤:选项设置-键盘快速下单
  - •默认下单手数:选项设置-默认手数

## 9. K线和日内分时图¶

• 切换 K 线周期

TICK 是半秒一变动的折线图, 3S为3秒图, 1M为1分钟图, 1H为1小时图, 1D为日线图, D为日内图

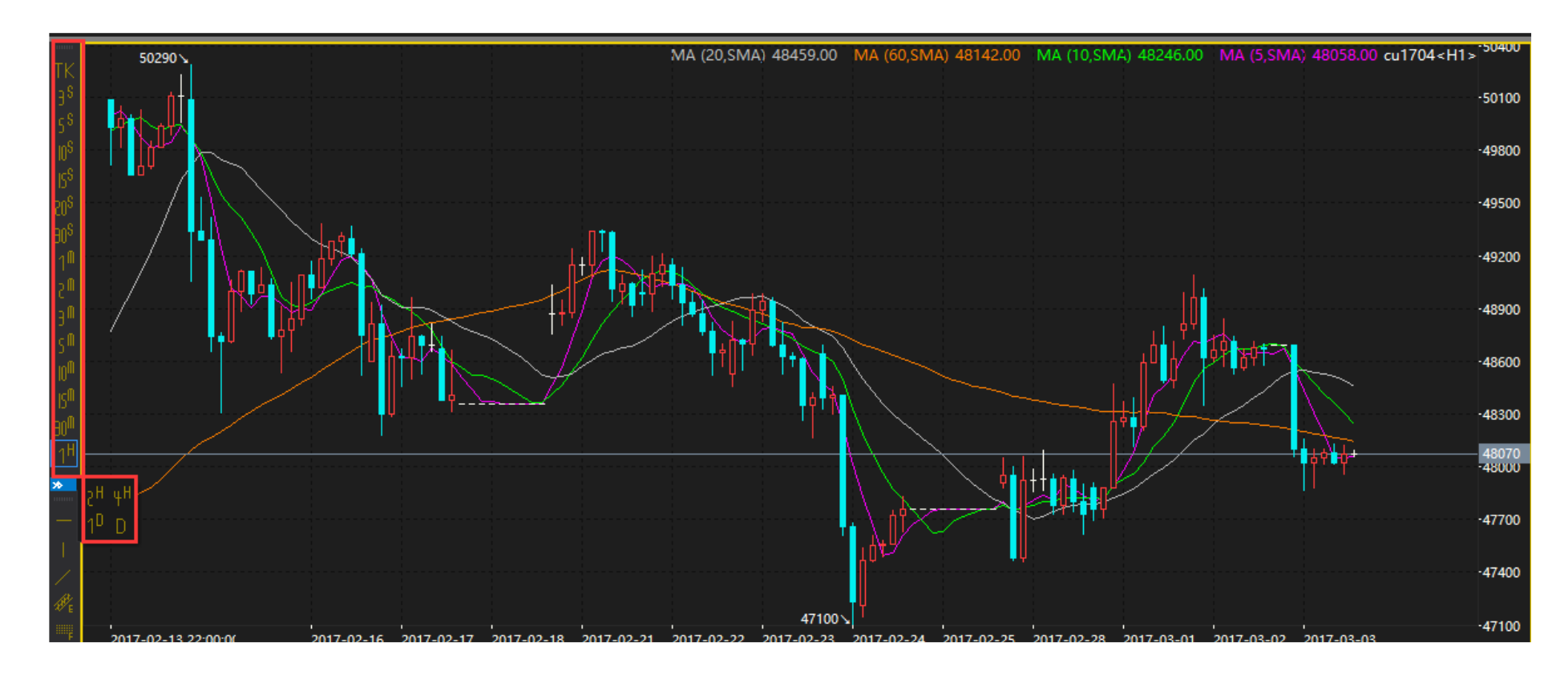

多副图

٠

副图可以是 K 线也可以是副图指标,增加参考 K 线后拖拽到想要的副图区域

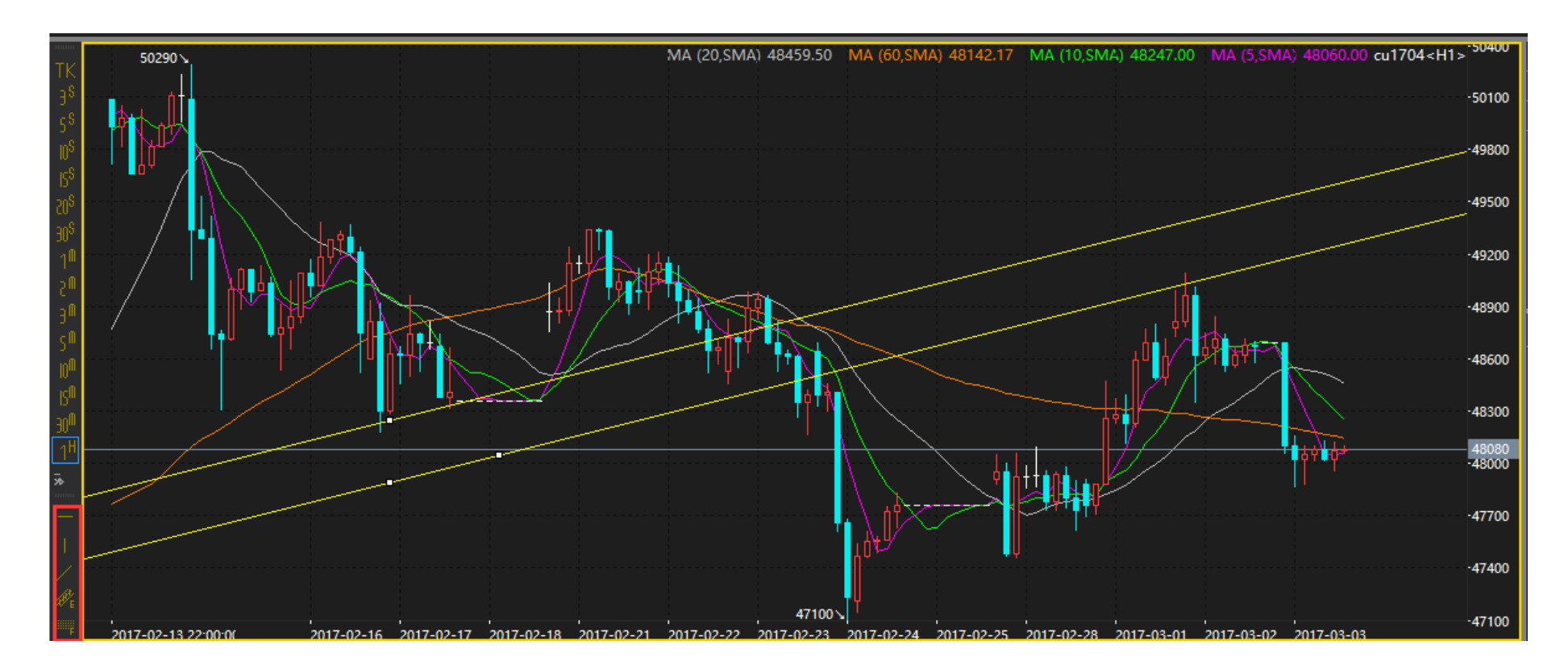

多同轴 K 线

两个合约的K线放在一张图里面进行对比

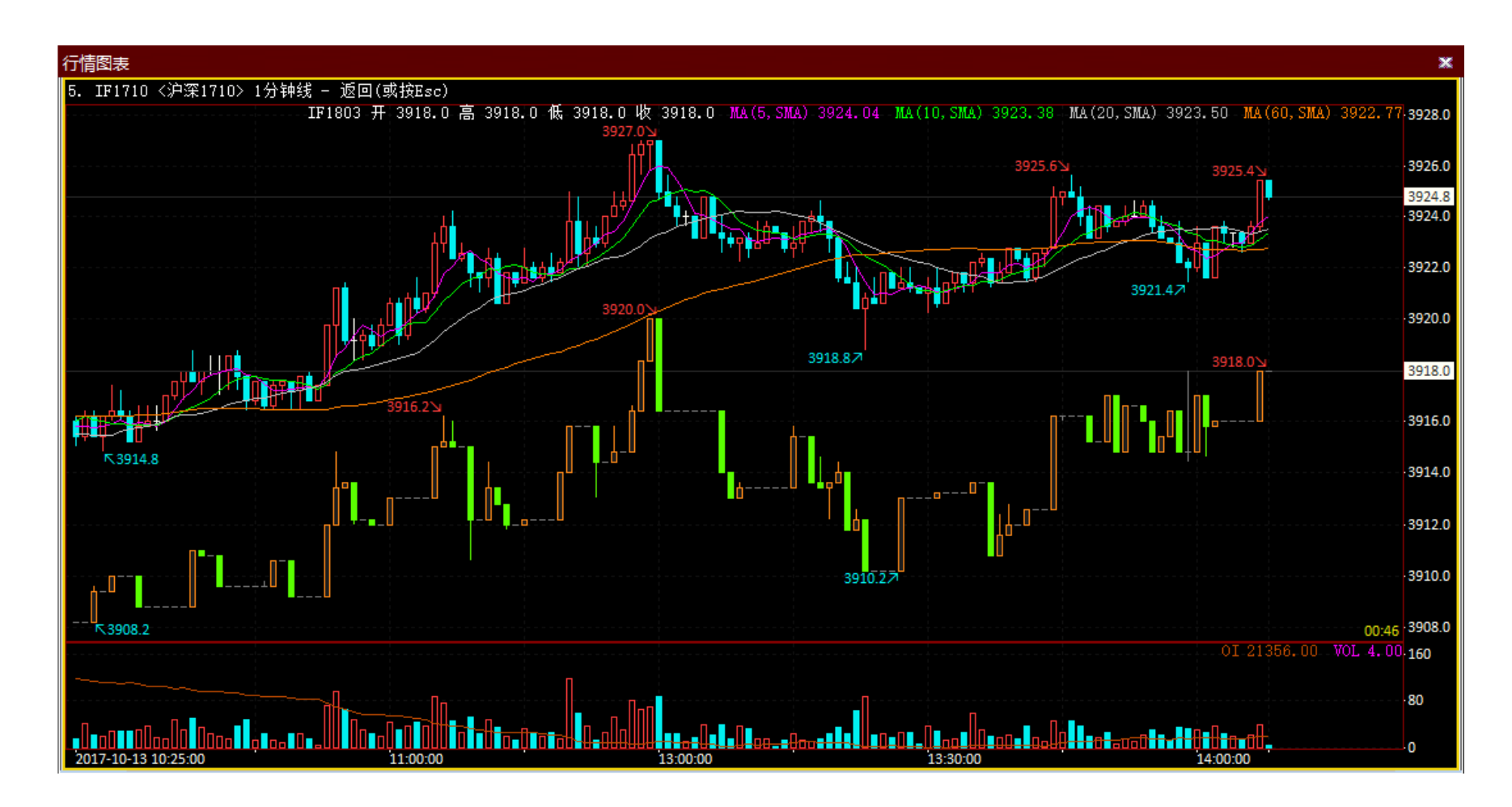

期权指标

٠

在附图显示期权指标

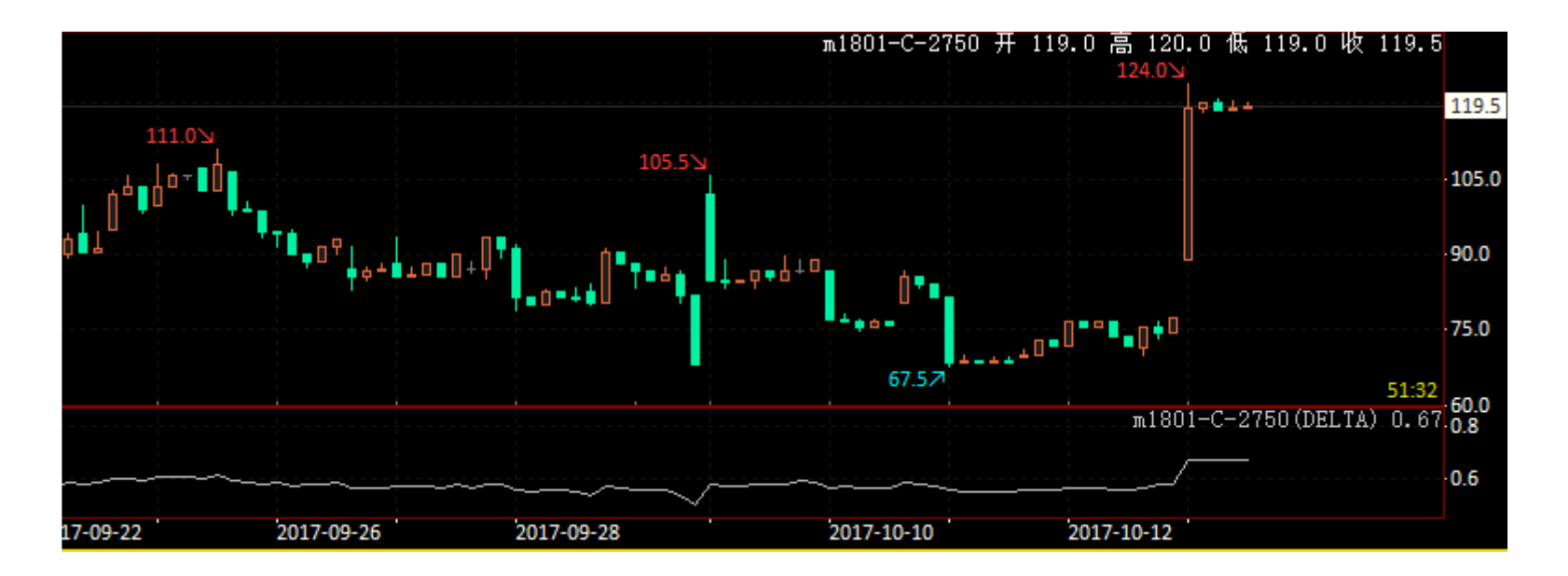

画线分析

•

添加:快期 V3 提供了横线,竖线,射线,通道线,百分比线。点击按钮后直接在 K 线图上拖拽画线

删除:双击已画的线之后点击键盘的 delet 键即可删除画线

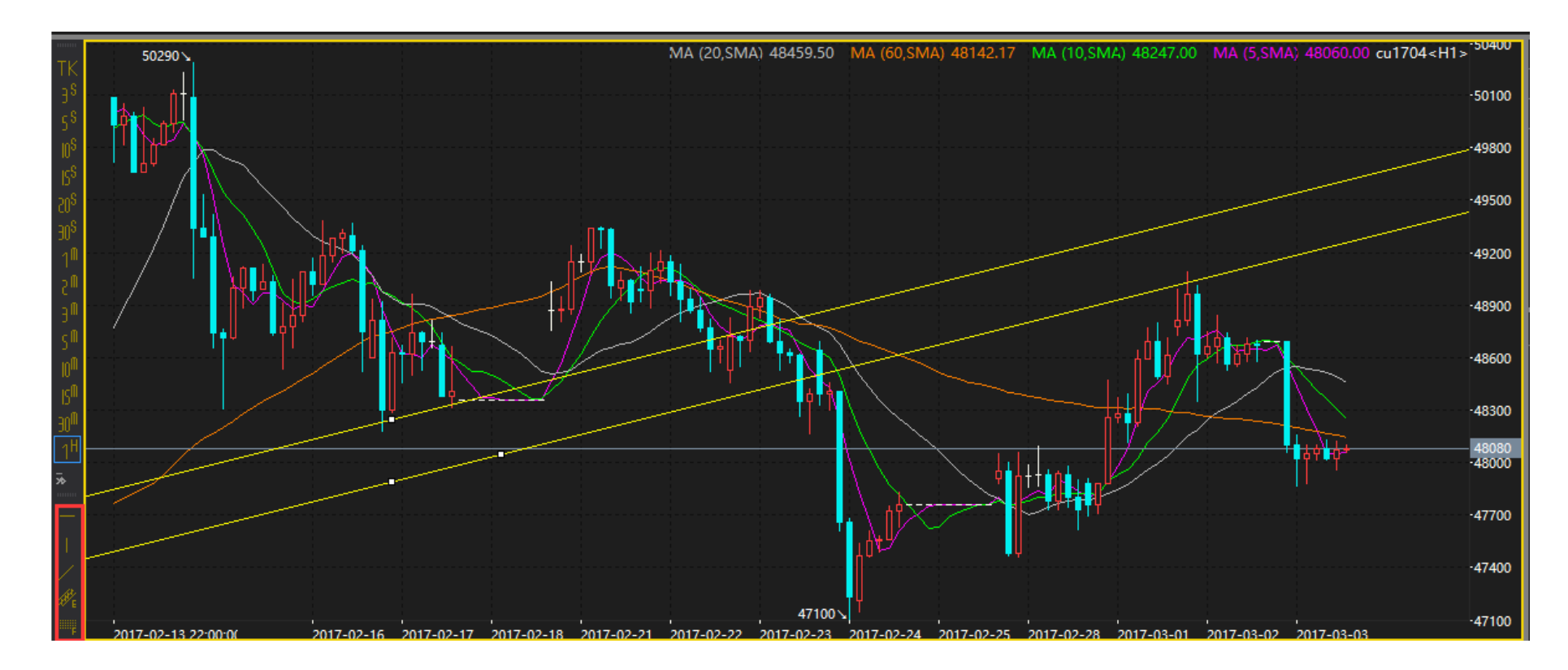

添加删除技术指标

•

添加: 点击右键可以新增技术指标

删除:双击技术指标选择删除,副K线删除方法相同

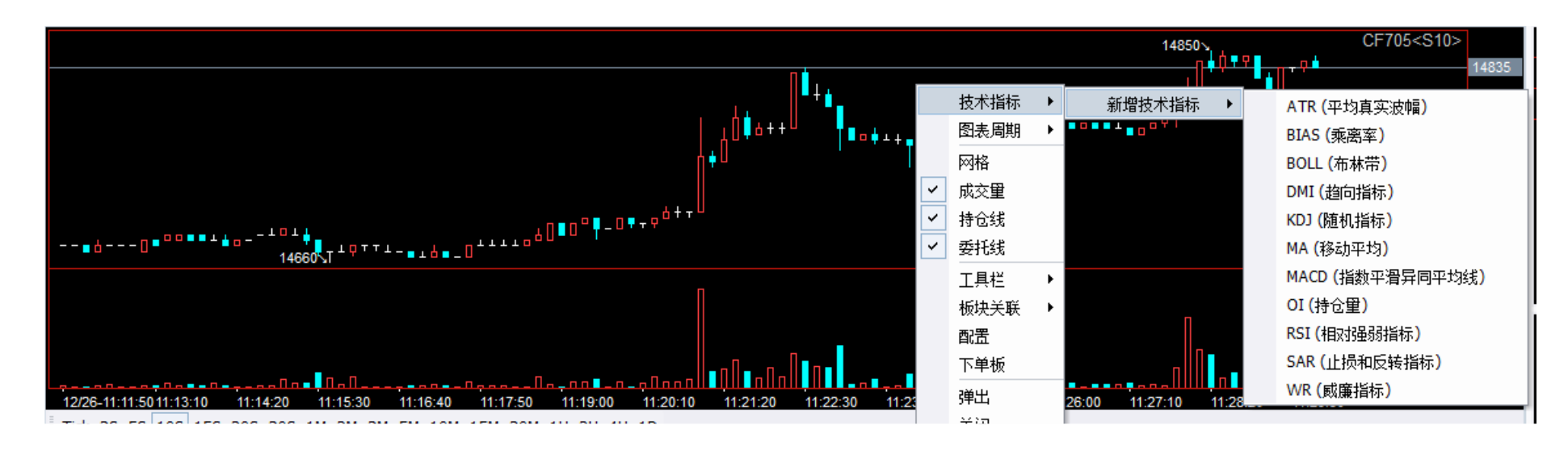

多K线显示

设置路径: 添加板块-图表-行情图/分时图

## 10. 条件单¶

- 条件单
  - •预埋手工发出:点击启动的时候立即发出
  - •预埋自动发出:下一个开盘节点自动发出或点击强制发送时打出
  - •时间条件单:行情更新时间到达设置时间的时候发出
  - •价格条件单:满足设置的行情条件时触发
  - •触发后的报单内容为设置条件单时下单板填写的内容
  - •服务器条件单需要咨询期货公司是否支持
  - 举例

•如图示为,当 CF705 的最新价大于等于 14780 时,按红框里的内容报出委托 CF705 卖出 1 手价格为 14785

| 标准下单板                           | 简 23                        |
|---------------------------------|-----------------------------|
| 合约 CF705                        | 】                           |
| 买卖 〇 <b>买入 ④<mark>卖出</mark></b> |                             |
| 开平 ◎ <mark>开仓</mark> ○平今○平仓     | 17 445                      |
| 手数 1 🗘 🗸 15                     | 955 -415                    |
|                                 | 780 / 13<br>770 / 12<br>435 |
| 下单                              | 条件/预埋                       |
| ┌设置预埋条件 ────                    |                             |
| 📄 💿 A. 预埋单,手工点击启动A              | 后立刻触发                       |
| 📄 💿 B. 预埋单,合约进入交易机              | 犬态时触发                       |
| │ ◎ C.条件单,触发时间 9:               | 20:05 ≑                     |
| ◎ D.条件单,行情满足以下系                 | <u>条件时触发</u>                |
| 最新价 ▼ 🎽 ▼ 14                    | 780 📫 服务器                   |
|                                 | 条件下单                        |

### 11. 止盈止损¶

• 手工止盈止损

•在持仓后面的止损触发价、止盈触发价、触发手数。最新价超过所设置的触发价会立即按市价报出平仓单

| 持             | 持仓合约  | 买卖 | 昨仓 | 今仓 | 持仓均价   | 持仓盈亏  | 占用保证金   | 最新价  | 止损价  | 止盈价  | 触发手数 |
|---------------|-------|----|----|----|--------|-------|---------|------|------|------|------|
| )D(F4         | c1705 | 买  | 0  | 1  | 1523.0 | 10.00 | 1675.30 | 1524 | 1630 | 点击设置 | 0    |
| 3<br>10<br>10 |       |    |    |    |        |       |         |      |      |      |      |

自动止盈止损

.

- •设置路径:在持仓的空白处点右键-自动止损设置
  - (1) 启用自动止损
  - (2)设置调整价位基准(持仓均价/开仓均价)
  - (3) 设置品种或合约
  - (4) 设置生效范围是期货还是相关期权

| 选项设置                      | X                                                                                                    |
|---------------------------|----------------------------------------------------------------------------------------------------|
|                           | <ul> <li>✓ 启用自动止损</li> <li>实时为以下品种或合约的持仓以 开仓均价 ▼ 调整对应指定价位生成限价止赢止损,在<br/>持仓栏可见。(注意:设置后无法在持仓栏中手动更改,且触发时平仓价为市价)</li> </ul>                                                                                   |
| 下单板                       | 品种/谷约 生效范围   限价止损价位   限价止氯价位   浮动止损价位   浮动止                                                                                                    |
| ── 確益快捷下単<br>□ □ □ 鼠标快捷下単 | m 期货期税 ▼ 1000 1000 1000 1000                                                                                                    |
| 高级市价指令                    | 期货<br>期权<br>期货期权                                                                                                    |
|                           | < III >                                                                                                    |
|                           | <ul> <li>※限价止盈/止损价位:即上述调整价位的具体数值。</li> <li>※浮动止损价位:即市场价格向着用户有利方向变化时,回退此指定价位生成浮动止损价<br/>其参考价为设定后的最优最新价,一般用来锁定盈利。</li> <li>※浮动止损步长:即浮动止损价调整时所需的最低步长,少于此步长的变动将不生效。</li> <li>※具体示例可以查看软件说明书【系统一帮助】</li> </ul> |
|                           | 高级                                                                                                    |

•追踪止损图解

(1) 刚开仓时追踪止损在固定止损的下方,尚不会被触发生效

(2) 当合约上涨到 1785 时,上涨了 20 个价位,符合步长要求,追踪止损上调至 1725,替代固定止损

(3)随着行情不断上攻,追踪止损上调至1805后,尚未达到止盈,行情回落,触发于1805,锁定部分盈利

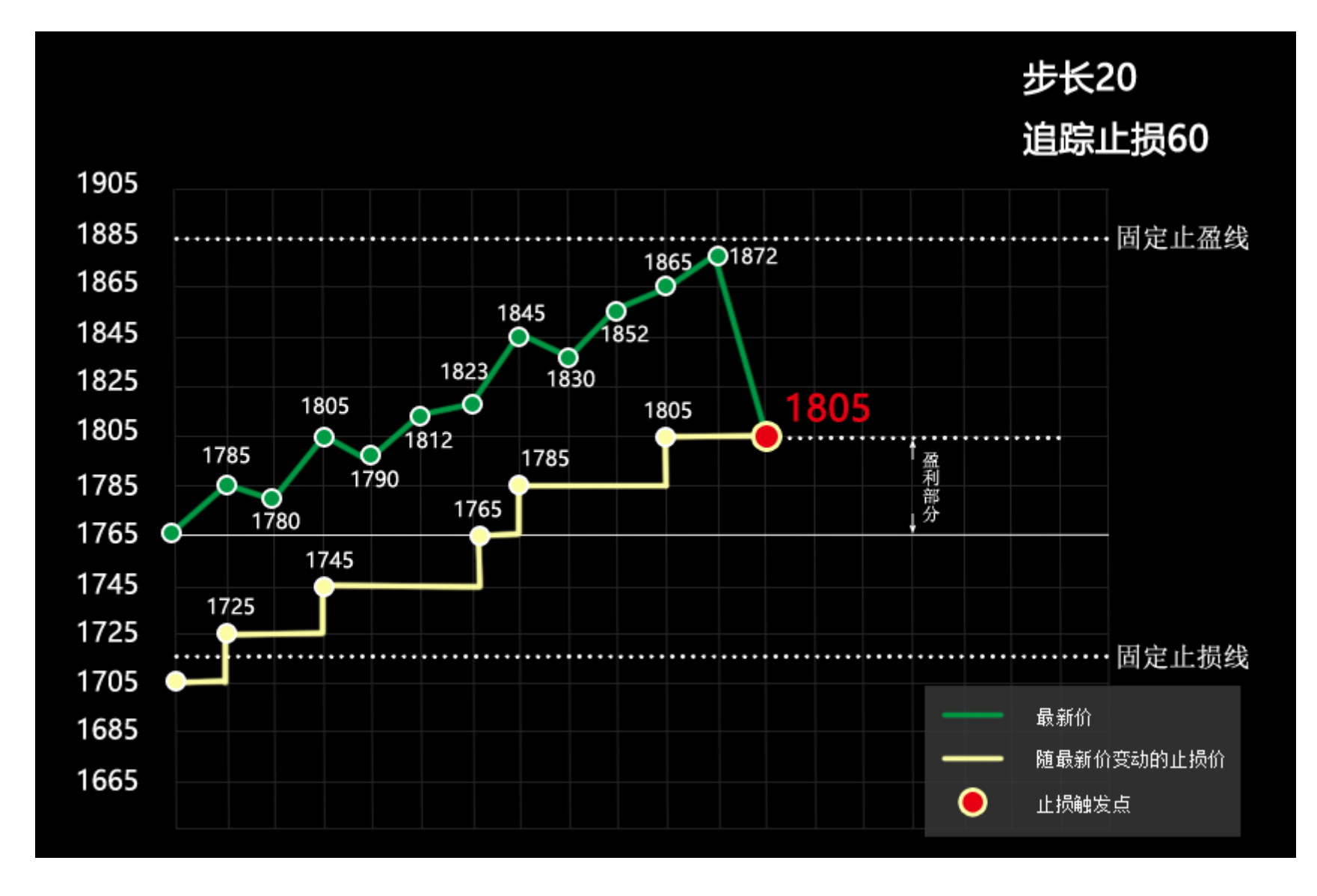

备注

٠

•设置自动止损生效后,被设置过的品种或合约的手工止盈止损变为锁定状态。未设置过自动止盈止损的内容仍可手工设置

## 12. 期权相关¶

•切换到期权页:菜单栏的期权页面按钮

• 期权 K 线图解

(1) 期权页面的 K 线图和期权分析是一体的

(2) 期权 K 线和分析分为四部分(当前选择期权对应的期货 K 线,当前选择的期权 K 线,期权分析内容,期权分析结 果绘图)

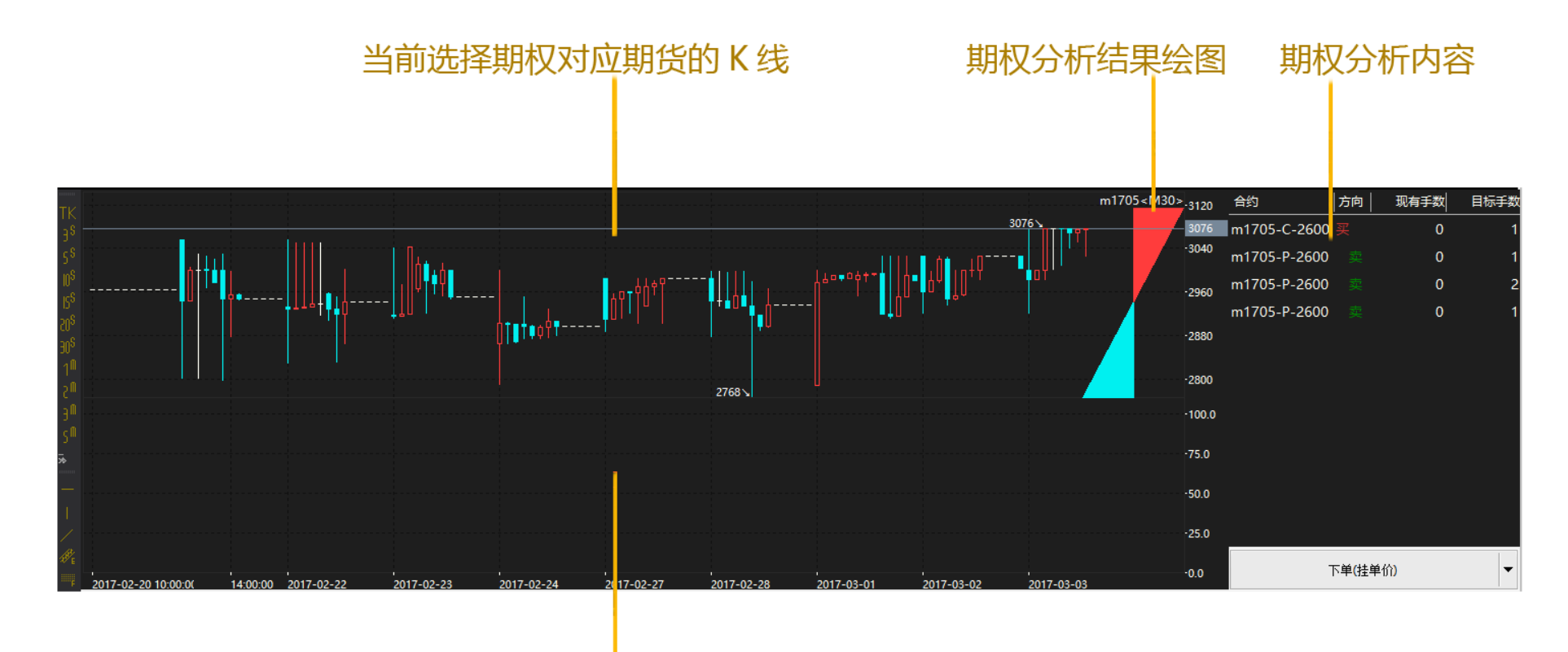

当前选择的期权 K 线

• 如何利用期权分析自组期权组合

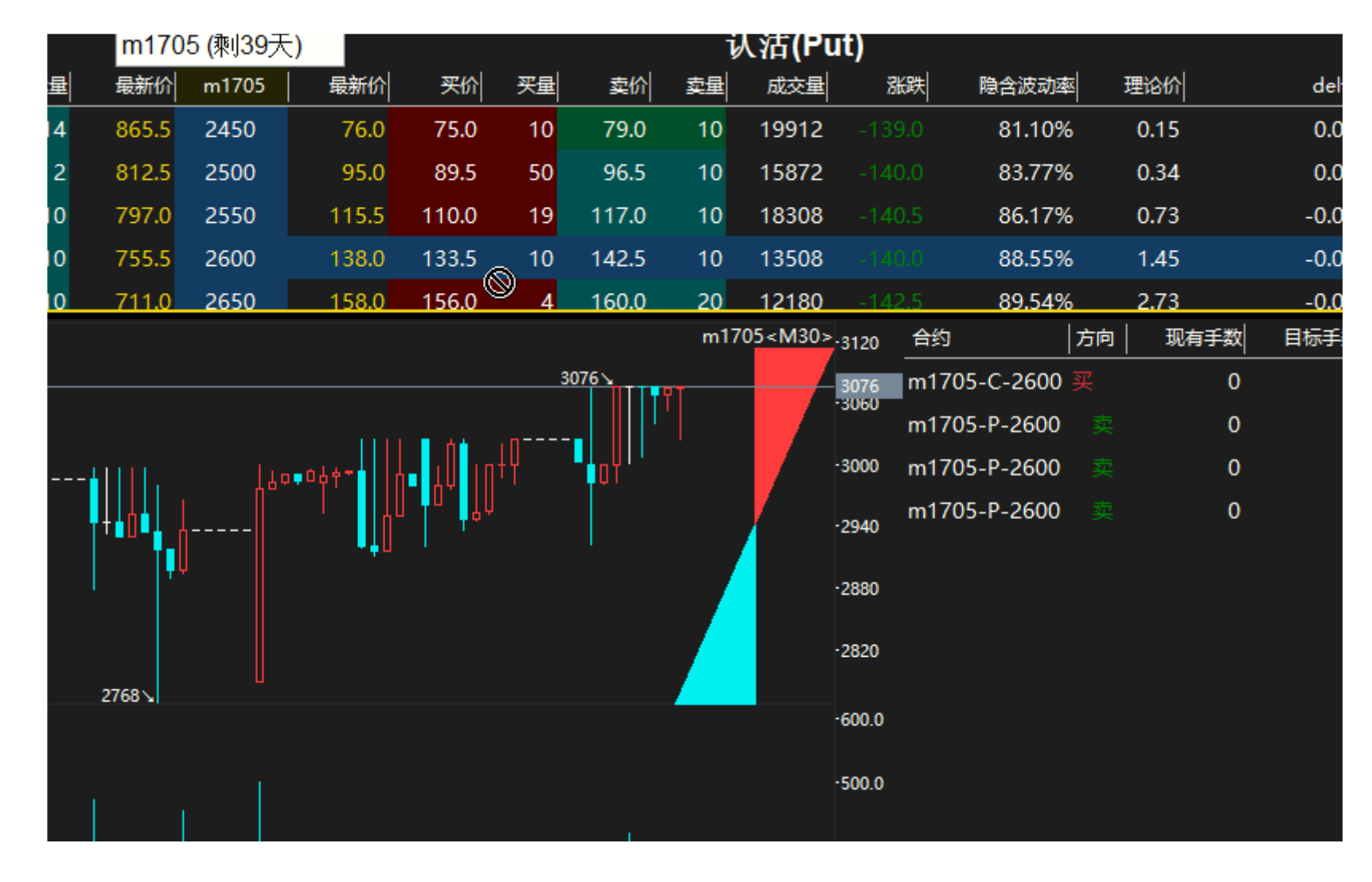

(1) 拖动分析内容到分析框,选择买卖后分析结果自动刷新

• 期权分析内容

(1) 现有手数是指现在持仓/未成交多少手

- (2) 目标手数是点击下单后希望达到的手数
- (3) 点击下单按钮的下单手数=目标手数-现有手数
- (4) 目标手数与期权分析结果绘图相关

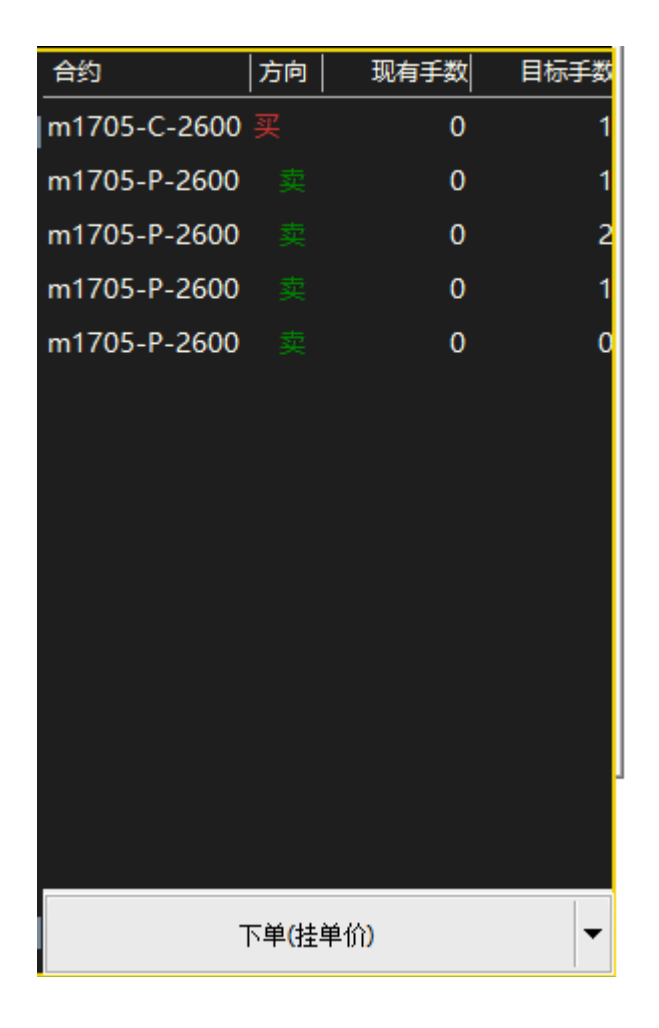

• 期权分析结果数值

(1) 十字光标状态下能看到期权分析的盈亏结果数值

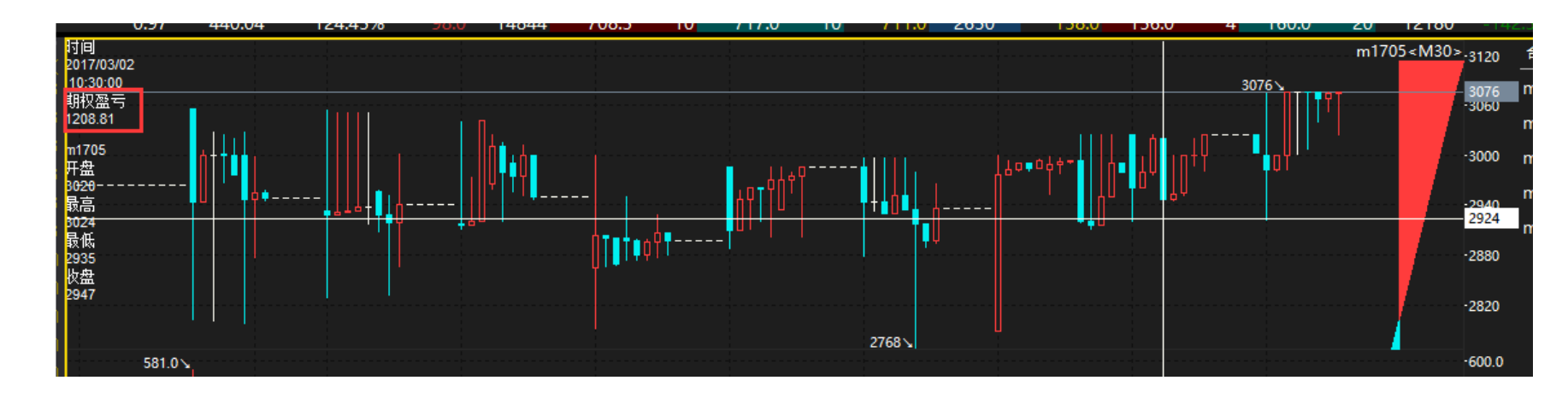

• 期权分析下单的类型

- (1) 在下单按钮右侧可以选择期权分析下单的价格类型
- (2) 类型分为对价,挂价,市价
- (3) 期权下单除了用期权分析下单也可以直接用下单板下单

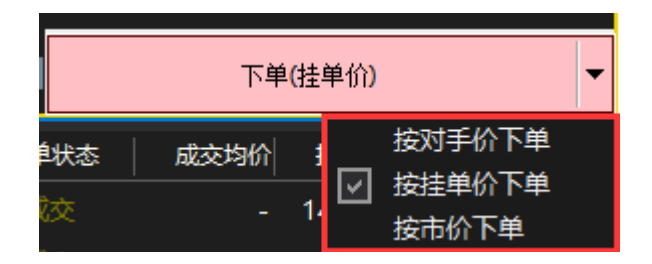

• 询价

(1) 在报价上点右键选择询价

(2) 询价户在委托单板块可以撤销或查看结果

|          |         | 认则    |       | m1705 (剩39天) |     |       |     |        |       |     |
|----------|---------|-------|-------|--------------|-----|-------|-----|--------|-------|-----|
| 理论价      | 隐含波动率   | 涨跌    | 成交量   | 买价           | 买量  | 卖价    | 卖量  | 最新价    | m1705 | 最新  |
| 636.60 🔗 | 拖拽上传    | 138.0 | 32348 | 870.0        | 136 | 870.5 | 14  | 865.5  | 2450  | 76  |
| 587.00   | 128.45% | 115.0 | 17896 | 811.5        | 10  | 823.5 | 2   | 812.5  | 2500  | 95  |
| 537.60   | 133.02% |       | 13954 | 779.5        | 10  | 794   | 选择列 | ญ      | +     | 115 |
| 488.54   | 129.21% | 115.0 | 17794 | 752.5        | 10  | 763   | 导出家 | 長格     |       | 138 |
| 440.04   | 124.45% | 98.0  | 14844 | 708.5        | 10  | 717   | 询价  |        |       | 158 |
| 392.39   | 123.40% | 92.5  | 10970 | 676.5        | 115 | 679   | 导出表 | b态数据到B | ixcel | 195 |

#### • 行权

(1) 买权可以点击持仓的行权按钮

(2) 按照现有的交易所规则到期的实值期权会自动行权

|        |    |     |        |        |      |      |      |         |         | V  |             |
|--------|----|-----|--------|--------|------|------|------|---------|---------|----|-------------|
| 持仓合约   | 买卖 | 总持仓 | 开仓均价   | 浮动盈亏   | 止损价  | 止盈价  | 触发手数 | 期权盈亏    | 持仓占用    | 虚实 |             |
| SR709  |    | 1   | 398.00 | 0.00   | 点击设置 | 点击设置 | 0    | 435.00  | 0.00    | 实  | ſ~x         |
| m1708  | 买  | 1   | 84.50  | 0.00   | 点击设置 | 点击设置 | 0    |         | 0.00    | 虚  | <b>\$</b> , |
| m1708  |    | 1   | 0.50   | 0.00   | 点击设置 | 点击设置 | 0    |         | 2832.00 | 虚  | Ē           |
| SR709  |    | 1   | 6967.0 | 120.00 | 点击设置 | 点击设置 | 0    | 0.00    | 4876.90 |    |             |
| SR709P | 买  | 1   | 121.00 | 0.00   | 点击设置 | 点击设置 | 0    | -125.00 | 0.00    | 虚  | $\leq$      |
| SR709P |    | 1   | 108.50 | 0.00   | 点击设置 | 点击设置 | 0    | 0.00    | 3437.10 | 虚  |             |

## 13. 多股同列¶

•在报价上点右键,可选择多股或者多周期

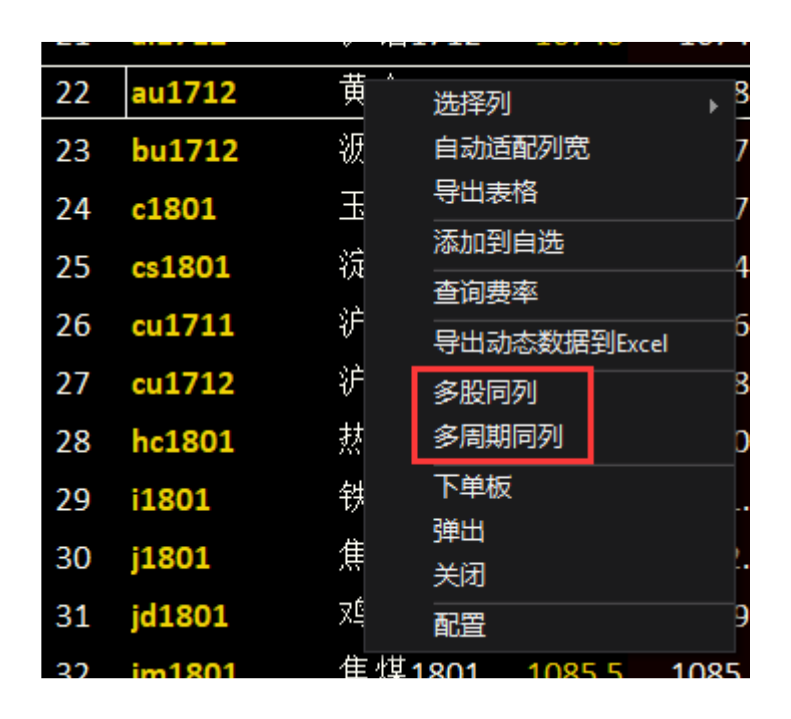

•多股同列指右键点的合约起的6个合约,多周期同列指右键点的合约的6个周期

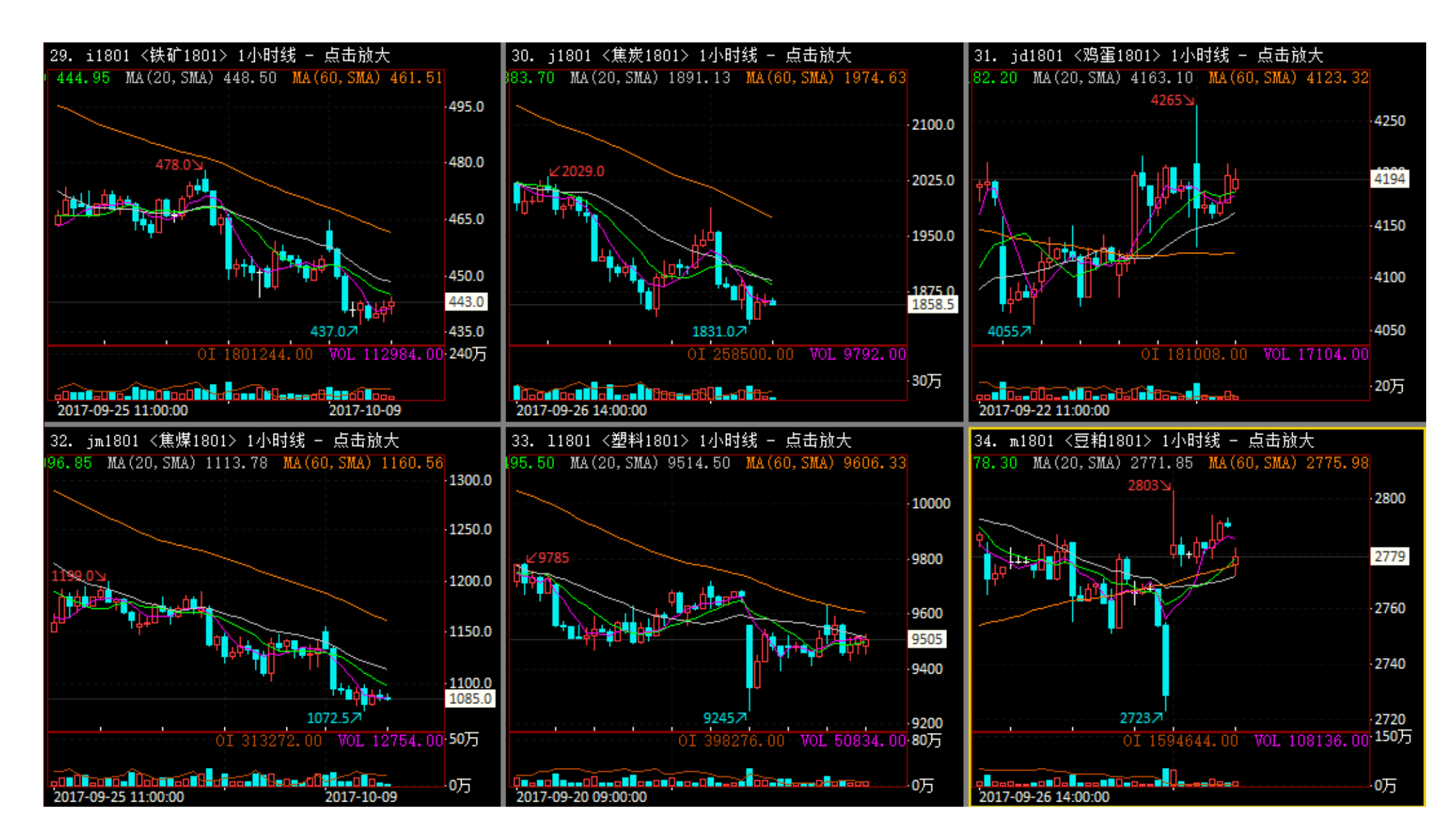

• 点图上方的点击'点击放大'则可将图临时全屏,点返回或者 esc 键可回到多股的状态

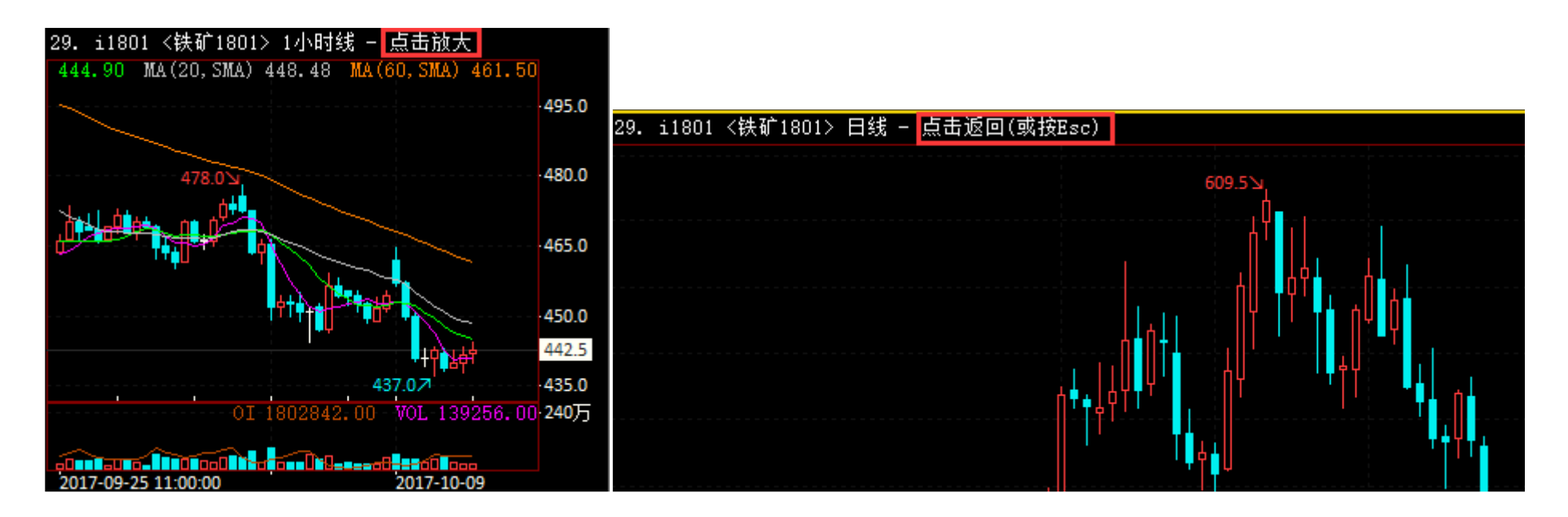

- •多股同列页调整后会进行存档,如果调乱了可以用报价上右键恢复默认
- •十字光标状态下为 X 轴同步瞄点
- •多股状态下鼠标滚轮是所有图一起缩放,键盘上下是当前图缩放
- 多股和同周期可用快捷键,pageup(切换合约),pagedown(切换合约),home(K 线起始位),end(K 线结束位),esc(返回上一页),

鼠标滚轮(K线缩放),键盘向下(K线缩放),F5(日内和K线的切换)

### 14. 其他¶

- •出入金:菜单栏的资金管理
- •导出动态数据到 excel,这个功能快期里的数据变动时, excel 里的相关数据就可以变动,适合进行外部自动计算
- •登录时提示不合法登录:登录密码错误或登录的期货公司席位不正确